## **Trial Proquest Academic Complete – Ebook Central**

**ProQuest** în colaborare cu **Enformation** oferă membrilor comunității academice a UPB o perioadă de acces online gratuit **la colecția de cărți Academic Complete disponibilă pe platforma Ebook Central.** 

*Academic Complete Ebook Central* curpinde o colecție de aproximativ 150.000 de cărți electronice multidisciplinare, cu acces nelimitat, multi-utilizatori, cu posibilitatea de a citi online, de a descărca capitole fără DRM, instrumente de cercetare puternice.

**Perioada de desfășurare**: 10.06. – 30.07.2020

Link de acces: https://ebookcentral.proquest.com/lib/upbro/

## Modalitate de acces:

- din rețeaua UPB, se accesează link-ul <u>https://ebookcentral.proquest.com/lib/upbro/</u> și se creează un cont pe platforma EbookCentral
- de acasă/de pe dispozitive mobile, se accesează link-ul <u>https://ebookcentral.proquest.com/lib/upbro/</u> și se creează un cont pe platforma EbookCentral

## **IMPORTANT!**

- Pentru a putea descărca titlurile de interes vă rugăm sa va creați un cont pe platforma EbookCentral. Contul creat pe platforma EbookCentral este aprobat imediat dacă acesta este creat în cadrul instituției. Ulterior, acest cont poate fi folosit pentru accesarea Academic Complete și din afara instituției.
- În cazul în care creati contul în afara instituției, acesta va fi aprobat ulterior de către administratorul contului desemnat pentru această perioadă de trial (biblioteca).

## Ghid creare cont:

- 1. Accesare link <u>https://ebookcentral.proquest.com/lib/upbro/</u> (link dedicat UPB)
- 2. Click Sign in/Conectare (se completeaza cu adresa de E-mail, parola), fig.1

- În cazul în care creați contul din rețeaua UPB, validara contului se face automat

- În cazul în care creati contul în afara instituției, acesta va fi aprobat ulterior de către administratorul contului desemnat pentru această perioadă de trial (biblioteca) în max.24h-48h.

| 3                       | Ele Edit Yew History Bookmants Tools Help                     |                                  |                                                      |                               |                                           |  |
|-------------------------|---------------------------------------------------------------|----------------------------------|------------------------------------------------------|-------------------------------|-------------------------------------------|--|
|                         | Acces Gratuit Academic Compl X ProQues                        | Ebook Central X +                | -                                                    |                               |                                           |  |
|                         | -) → C* û 🛛 🔒 http                                            | s://ebookcentral.proquest.com/au | th/lib/upbro/login.action?returnUR                   | L=https%340 🚥 🖾 🛱             | r IIN 🖸 🤹 📽 🗏                             |  |
|                         | Ghid 6 2 MMUNCE 17 🚮 https://www.fac                          | ibook 👫 Messages 🛛 Filmare in    | credibilă cu 🔅 Most Visited 🐞 G                      | ietting Started 🔓 Christian T | our                                       |  |
| <u>.</u>                | D ProQuest<br>Ehook Central <sup>™</sup>                      |                                  | s                                                    | arch Bookshelf                | Settings - ? Sign In 🧍                    |  |
| •                       | Sign In                                                       |                                  |                                                      |                               | University<br>Politehnice of<br>Bucharest |  |
| Desktop                 |                                                               | All and a second                 | - Marriy                                             |                               |                                           |  |
| Librares                |                                                               |                                  |                                                      |                               |                                           |  |
| n Matural               |                                                               |                                  |                                                      |                               |                                           |  |
| Computer                | Sign In to use authoritative ebooks provided by               |                                  |                                                      |                               | Sign In                                   |  |
| Control Panel           | Universi                                                      |                                  |                                                      |                               |                                           |  |
| Recycle Bin             |                                                               |                                  |                                                      | Email/usernar                 | пе                                        |  |
| https://www.facebook.co | _                                                             | $\sim$                           | $\sim$                                               | <u> </u>                      |                                           |  |
| Control Panel           |                                                               | (***)                            | Password                                             |                               |                                           |  |
| Acrobat Reader DC       | <u> </u>                                                      | U                                | (***)                                                |                               |                                           |  |
| Apgioma ESET license    | Trusted Content                                               | On the Co                        | Sove and Share                                       | Forgot usernam                | e Sign In                                 |  |
| 🖢 ults                  | Trusted content                                               | on alc oo                        | ouve and onlare                                      | or password?                  | _                                         |  |
| Google Chrome           | Find scholarly ebooks in<br>multiple subjects from            | lanton tablet or phone and       | Create highlights, notes,<br>and bookmarks for later |                               |                                           |  |
| Intel® HD Graphics Co   | world-renowned publishers                                     | download for offline reading     | and share research with                              |                               |                                           |  |
| ¥                       |                                                               |                                  | others                                               |                               |                                           |  |
| EN 😨 🍸                  |                                                               |                                  |                                                      |                               |                                           |  |
| 📓 \$ # 🗑 📓 📓 💁 🔮 🕃 🕼 40 |                                                               |                                  |                                                      |                               |                                           |  |
| 4                       | New to Ebook Central?<br>You can request an account for free. |                                  |                                                      |                               |                                           |  |
| 8:34 PM<br>Wednesday    |                                                               |                                  |                                                      |                               |                                           |  |
| 6/10/2020               |                                                               |                                  |                                                      |                               |                                           |  |

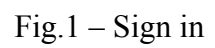

3. Dupa validare veți primi un E-mail de la <u>ebooksupport@proquest.com</u> prin care sunteți înștiințați că aveți acces la colecția de ebooks.

Ghid utilizare: http://proquest.libguides.com/ebookcentral/home